## How do I change the login logo within Ubersmith?

Posted: LicenseCube Support [support@licensecube.com] Online URL: <u>http://kbase.licensecube.com/billing-system-licenses/how-do-i-change-the-login-logo-within-ubersmith.html</u>

Customizing the Ubersmith interface to fit with your current design is quick and rather painless. Using the step-by-step directions outlined below, you'll be able to change the logo for the Ubersmith login page and adjust the favicon. Please see below.

- Login to your Ubersmith as the administrator
- Next, go to the "Setup & Admin" in the top menu
- Then, locate the "Client Interface" and click on the "Look & Feel" link
- Make the necessary adjustments within this page
- When ready, please click on "Save Changes" to apply them

Should you have any further questions pertaining to your <u>Ubersmith license</u>, please feel free to get in contact with the LicenseCube support team.